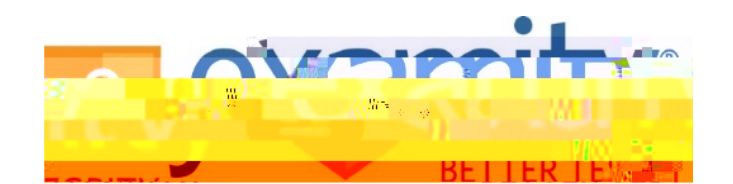

## Student Integrated Quick Guide

Blackboard

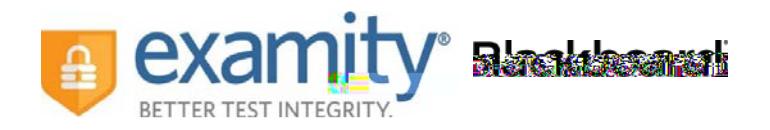

## Accessing Examity®

You can easily access Examity® through Blackboard.

First, select the name of your course. Next, click on the Examity<sup>®</sup> link.

This will bring you to your Examity® dashboard.

From here, you can create or edit your profile and schedule, reschedule Tc 0 T86 Tm( e38 6 (d)-.5 (cc)5-1.9 (r)-0.)35 (m)1

© Copyright 2016 Examity®

© Copyright 2016 Examity®

© Copyright 2016

© Copyright 2016 Examity®

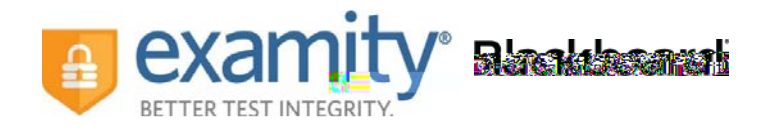

Next, answer a security question.

Type your unique biometric signature as per your profile setup.

y-6 (u)-0.7(p)r-0.7(r)gs2.8 8(t)-6 (r)-2.8 (i)tu snc 0 Tw dc 0 Tw x0.51(u)-03.2 ()-6 (r)-s.

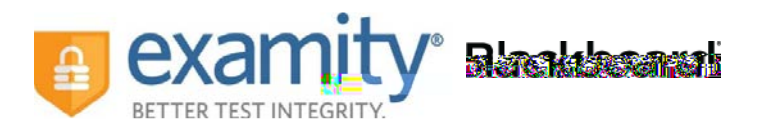

Once you have finished the authentication process, click on the "Begin Exam" link. Your proctor will enter the password for you. Once the password has been entered, you are ready to begin!

**Please Note**: We encourage test-takers to arrive 15 minutes prior to the start of their exam. This will allow ample time to connect with your proctor and troubleshoot any technical issues that may arise.

Also, the time it takes you to connect to proctor support and complete the authentication process does NOT count towards your exam duration.

MAKE SURE YOUR POP-UP BLOCKER IS DISABLED. Otherwise, you will not be able to connect with proctor support.

## Examity® System Requirements

You must take the exam on a desktop computer or laptop (not a tablet).

You must have a working built-in or external webcam and microphone.

Your Internet speed must be at least 2 Mbps download and 2 Mbps upload. Determine your Internet speed by running a test at: <u>http://www.speedtest.net</u>

## Reaching Support. All day and all of the night.

Phone: 855-392-6489 Email: <u>support@examity.com</u> Live Chat: Click on the live chat link located at the top and bottom of your Examity® pğ (f) **7**n)-0.8 (d)-9.641 -1....E09.641 -